# Fase #3 - INSTALACIÓN INICIAL (Configuración + Instalación switches)

proyecto: Taller Innovación FP 2021-GESTIÓN DE RED EN LA NUBE - IES La Guancha Versión: 1 - Actualizado el 10 Dec 2021 a las 11:09 por Leopoldo Hernández

Descripción

Instalación y configuración inicial de los switches/Cloud-Controller.

## Introducción

La instalación y conexionado de los equipos TP-Link (switches y controlador OC200) se realizará según el siguiendo esquema.

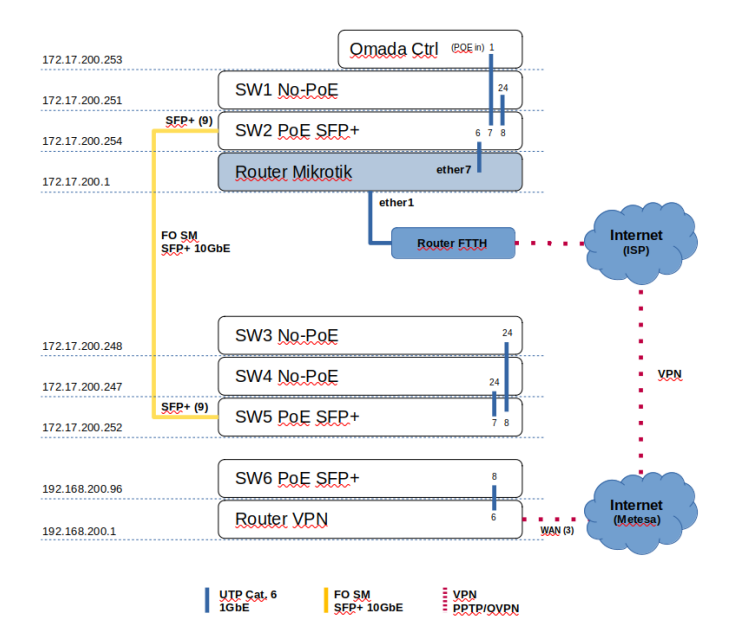

donde:

- En el rack del Aula 6 (A6) se instala el controlador Cloud Omada, el router Mikrotik y los switches 1 y 2.
- En el rack del Taller 4 (T4) se instalan los equipos del T4: switches 3, 4 y 5
- Como instalación inicial, los equipos destinados al edificio "El Remate" se instalan en el rack del T4: switch 6 y router VPN.
- La conexión de la red del "Remate" (192.168.200.0/24) se conecta a la red TP-Link a través de una VPN configurada sobre la Intranet del IES La Guancha (Metesa) hacia el router Mikrotik del A6.
- La conexión entre el rack del A6 y del T4 se realiza a través de una conexión de fibra óptica SM SC/APC SFP+ 10GbE entre los switches TL-SG3210XHP-M2 v1.0

### Instalación/Configuración Switches

Una vez instalado el switch en el rack correspondiente, su configuración inicial se puede hacer a través de dos métodos:

Conexión local

- Conexión directa de un PC al switch mediante un cable UTP.
- Acceso al switch a través de su IP por defecto (192.168.0.1)

Conexión en red

- Conexión del switch a la red local
- Para conocer la IP asignado por el servidor DHCP es necesario acceder al router Mikrotik (DHCP Server | leases)

Las IP asignadas por el router Mikrotik a los switches TP-Link fueron las siguientes:

| Flags: X - disabled, R - radius, D - dynamic, B - blocked |                   |                 |              |            |        |           |  |  |  |  |
|-----------------------------------------------------------|-------------------|-----------------|--------------|------------|--------|-----------|--|--|--|--|
| # ADDRESS                                                 | MAC-ADDRESS       | HOST-NAME       | SERVER       | RATE-LIMIT | STATUS | LAST-SEEN |  |  |  |  |
| 0 D 172.17.100.252                                        | AE:8B:76:86:EA:F3 | 3               | dhcp-PROXMOX |            | bound  | 2h36m37s  |  |  |  |  |
| 1 D 172.17.100.251                                        | 2E:8D:9A:C6:7E:A9 | ) ubuntu        | dhcp-PROXMOX |            | bound  | 6m5s      |  |  |  |  |
| 2 D 172.17.100.250                                        | 66:E2:14:37:69:8D | ) gns3vm        | dhcp-PROXMOX |            | bound  | 2h25m43s  |  |  |  |  |
| 3 D 172.17.200.253                                        | E8:48:B8:EF:18:6A | A OC200_EF186A  | dhcp-TPLINK  |            | bound  | 1h57m31s  |  |  |  |  |
| 4 D 172.17.6.29                                           | 3C:52:82:51:06:00 | C PC03          | dhcp-A6      |            | bound  | lh32m7s   |  |  |  |  |
| 5 D 172.17.200.248                                        | 00:5F:67:77:B2:8D | TL-SG3428       | dhcp-TPLINK  |            | bound  | 1h54m9s   |  |  |  |  |
| 6 D 172.17.4.72                                           | 18:31:BF:24:4E:DA | A PC19T4        | dhcp-T4      |            | bound  | 1h28m27s  |  |  |  |  |
| 7 D 172.17.200.254                                        | 00:31:92:B4:84:C0 | TL-SG3210XHP-M2 | dhcp-TPLINK  |            | bound  | 1h54m7s   |  |  |  |  |
| 8 D 172.17.200.252                                        | 00:31:92:B4:84:BF | TL-SG3210XHP-M2 | dhcp-TPLINK  |            | bound  | 1h54m3s   |  |  |  |  |
| 9 D 172.17.200.251                                        | 00:5F:67:75:E3:03 | 3 TL-SG3428     | dhcp-TPLINK  |            | bound  | 1h53m51s  |  |  |  |  |
| 10 D 172.17.200.247                                       | E4:C3:2A:DB:8D:E2 | 2 TL-SG3428     | dhcp-TPLINK  |            | bound  | 1h47m7s   |  |  |  |  |
| 11 D 172.17.100.12                                        | AE:5C:AA:55:A7:10 | C ubuntu20-04-2 | dhcp-PROXMOX |            | bound  | 26m3s     |  |  |  |  |
|                                                           |                   |                 |              |            |        |           |  |  |  |  |

• Los equipos TP-Link conectados directamente a la red del Dpto. EyE se integran en la red 172.17.200.0/24.

• Los equipos TP-Link conectados a la red del edificio "El Remate" se integran en la red 192.168.200.0/24.

#### Conexión física

. Los switches se instalan según el esquema de conexionado.

# RACK T4

### **RACK A6**

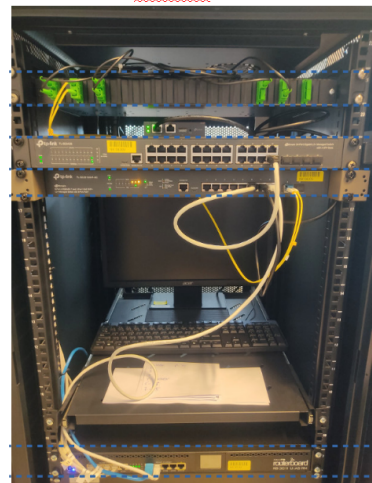

Enlaces de fibra óptica Controlador TP-Link OC200 (SW1) <u>Switch TP-Link</u> TL-SG3428 v2.0 (SW2) <u>Switch TP-Link</u> TL-SG3210XHP-M2 v1.0

(SW3) Switch IP-Link TL-SG3428 v2.0 (SW4) Switch IP-Link TL-SG3428 v2.0 (SW5) Switch IP-Link TL-SG3210XHP-M2 v1.0

Enlaces de fibra óptica

(SW6) Switch TP-Link TL-SG3210XHP-M2 v1.0 (SW6) Router VPN ER7206 v1.0

## Instalación/Configuración del Omada Cloud (OC200)

A continuación se indica el procedimiento seguido para la instalación del controlador Omada Cloud:

- Instalación en el rack del A6
- Conexionado desde el puerto ether1 (PoE In) del omada cloud controler (OC200) con el switch TL-SG3428 (port 7).

Router Mikrotik RB 3011 UiA5-RM

- Verificación de las conexiones y el acceso a Internet entre los equipos TP-Link y el router Mikrotik.
- Utilizando un navegador web, se establece conexión con el OC200 y se realiza su configuración siguiendo las indicaciones del asistente.
- Crear una cuenta en Omada Cloud (https://omada.tplinkcloud.com/) y registrar el OC200 indicando su Devide Key.

### El OC200 queda registrado correctamente.

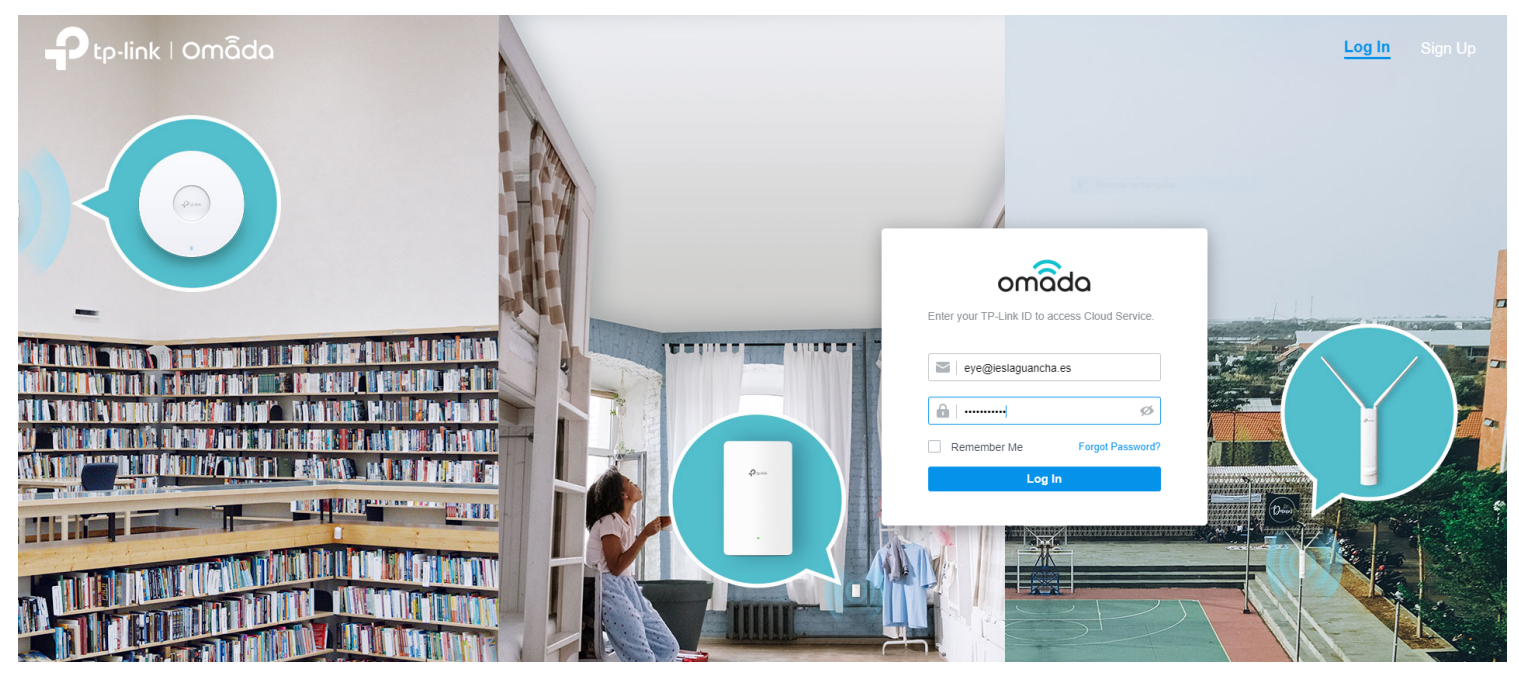

| Pt | p-link omâda                                |                          |                        |        |       |         |         | ні, 🚨 🔿 | ッ |
|----|---------------------------------------------|--------------------------|------------------------|--------|-------|---------|---------|---------|---|
|    | Search Name                                 | Q All Software Controlle | er Hardware Controller |        |       |         |         |         |   |
|    | NAME                                        | HOST                     | MAC ADDRESS            | STATUS | SITES | DEVICES | CLIENTS | ACTION  |   |
|    | C200_A6                                     | 172.17.200.253           | E8-48-B8-EF-18-6A      | ONLINE | 1     | 7       | 2       | G       |   |
|    | Showing 1-1 of 1 records < + Add Controller | 1 > 10 /page ~           | Go To page:            | GO     |       |         |         |         |   |

### Configuración Router Mikrotik

La configuración del router Mikrotik se muestra en el siguiente esquema:

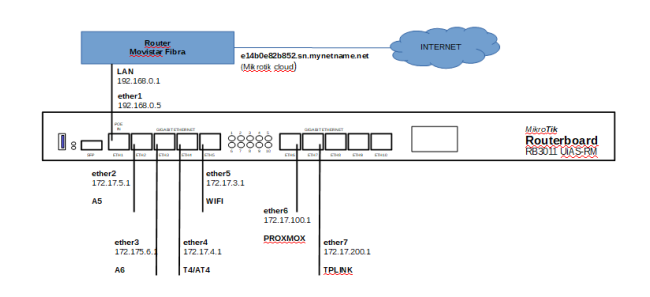

| Dir. Red        | Red     | Interfaz | IP           | Pool IP<br>estático | Pool IP<br>dinámico |
|-----------------|---------|----------|--------------|---------------------|---------------------|
| 192.168.0.0/24  | WAN     | ether1   | 192.168.0.5  | -                   | -                   |
| 172.17.5.0/24   | A5      | ether2   | 172.17.5.1   | 172.17.5.2-19       | 172.17.5.20-254     |
| 172.17.6.0/24   | A6      | ether3   | 172.17.6.1   | 172.17.6.2-19       | 172.17.6.20-254     |
| 172.17.4.0/24   | T4/AT4  | ether4   | 172.17.4.1   | 172.17.4.2-19       | 172.17.4.20-254     |
| 172.17.3.0/24   | WiFi    | ether5   | 172.17.3.1   | 172.17.3.2-19       | 172.17.3.20-254     |
| 172.17.100.0/24 | Proxmox | ether6   | 172.17.100.1 | 172.17.100.2-19     | 172.17.100.200-254  |
| 172.17.200.0/24 | TPLINK  | ether7   | 172.17.200.1 | 172.17.200.2-19     | 172.17.200.20-254   |

#### Interfaces

### Se crea una interface específica para la red TPLINK (ether7).

| Flags: D - dynamic, X - disabled, R - running, S - slave |                                                            |                                                                                                    |                                                                                                    |                                                                                                    |                                                                                                    |                                                                                                    |  |  |  |
|----------------------------------------------------------|------------------------------------------------------------|----------------------------------------------------------------------------------------------------|----------------------------------------------------------------------------------------------------|----------------------------------------------------------------------------------------------------|----------------------------------------------------------------------------------------------------|----------------------------------------------------------------------------------------------------|--|--|--|
| Nž                                                       | AME                                                        | TYPE                                                                                                    | ACTUAL-MTU                                                                                                    | L2MTU                                                                                                    | MAX-L2MTU                                                                                                    | MAC-ADDRESS                                                                                                    |  |  |  |
| e1                                                       | therl-gw                                                   | ether                                                                                                    | 1500                                                                                                    | 1598                                                                                                    | 8156                                                                                                    | 2C:C8:1B:0C:4B:38                                                                                                    |  |  |  |
| et.                                                      | ther2-A5                                                   | ether                                                                                                    | 1500                                                                                                    | 1598                                                                                                    | 8156                                                                                                    | 2C:C8:1B:0C:4B:39                                                                                                    |  |  |  |
| e1                                                       | ther3-A6                                                   | ether                                                                                                    | 1500                                                                                                    | 1598                                                                                                    | 8156                                                                                                    | 2C:C8:1B:0C:4B:3A                                                                                                    |  |  |  |
| et                                                       | ther4-T4                                                   | ether                                                                                                    | 1500                                                                                                    | 1598                                                                                                    | 8156                                                                                                    | 2C:C8:1B:0C:4B:3B                                                                                                    |  |  |  |
| et                                                       | ther5-WIFI                                                 | ether                                                                                                    | 1500                                                                                                    | 1598                                                                                                    | 8156                                                                                                    | 2C:C8:1B:0C:4B:3C                                                                                                    |  |  |  |
| e1                                                       | ther6-PROXMOX                                              | ether                                                                                                    | 1500                                                                                                    | 1598                                                                                                    | 8156                                                                                                    | 2C:C8:1B:0C:4B:3E                                                                                                    |  |  |  |
| e                                                        | ther7-TPLINK                                               | ether                                                                                                    | 1500                                                                                                    | 1598                                                                                                    | 8156                                                                                                    | 2C:C8:1B:0C:4B:3F                                                                                                    |  |  |  |
| et                                                       | ther8                                                      | ether                                                                                                    | 1500                                                                                                    | 1598                                                                                                    | 8156                                                                                                    | 2C:C8:1B:0C:4B:40                                                                                                    |  |  |  |
| et                                                       | ther9                                                      | ether                                                                                                    | 1500                                                                                                    | 1598                                                                                                    | 8156                                                                                                    | 2C:C8:1B:0C:4B:41                                                                                                    |  |  |  |
| et                                                       | ther10                                                     | ether                                                                                                    | 1500                                                                                                    | 1598                                                                                                    | 8156                                                                                                    | 2C:C8:1B:0C:4B:42                                                                                                    |  |  |  |
| s                                                        | fpl                                                        | ether                                                                                                    | 1500                                                                                                    | 1600                                                                                                    | 8158                                                                                                    | 2C:C8:1B:0C:4B:3D                                                                                                    |  |  |  |
|                                                          | : D<br>N<br>e<br>e<br>e<br>e<br>e<br>e<br>e<br>e<br>e<br>s | <pre>: D - dynamic, X - disabled, R<br/>NAME<br/>ether1-gw<br/>ether2-A5<br/>ether3-A6<br/>ether4-T4<br/>ether5-WIFI<br/>ether6-PROXMOX<br/>ether7-TPLINK<br/>ether8<br/>ether9<br/>ether10<br/>sfp1</pre> | : D - dynamic, X - disabled, R - running, S - sl<br>NAME TYPE<br>etherl-gw ether<br>ether2-A5 ether<br>ether3-A6 ether<br>ether4-T4 ether<br>ether5-WIFI ether<br>ether6-PROXMOX ether<br>ether7-TPLINK ether<br>ether8 ether<br>ether9 ether<br>ether10 ether | D - dynamic, X - disabled, R - running, S - slave           NAME         TYPE         ACTUAL-MID           etherl-gw         ether         1500           ether2-A5         ether         1500           ether3-A6         ether         1500           ether5-WIFI         ether         1500           ether6-PROXMOX         ether         1500           ether7-TPLINK         ether         1500           ether8         ether         1500           ether10         ether         1500           ether10         ether         1500 | D - dynamic, X - disabled, R - running, S - slave           NAME         TYPE         ACTUAL-MTU         L2MTU           etherl-gw         ether         1500         1598           ether2-A5         ether         1500         1598           ether3-A6         ether         1500         1598           ether4-T4         ether         1500         1598           ether5-WIFI         ether         1500         1598           ether6-PROXMOX         ether         1500         1598           ether7-TPLINK         ether         1500         1598           ether9         ether         1500         1598           ether10         ether         1500         1598 | D - dynamic, X - disabled, R - running, S - slave         MAXE         MAXE <t< td=""></t<> |  |  |  |

### Dirección IP

Se configura un direccionamiento específico para la red TPLINK (172.17.200.0/24). A la inferface ether7 se le asigna una IP estática (172.17.200.1).

| Flag | s: X - disabled, I | - invalid, D - d | lynamic        |
|------|--------------------|------------------|----------------|
| #    | ADDRESS            | NETWORK          | INTERFACE      |
| 0    | 192.168.0.5/24     | 192.168.0.0      | ether1-gw      |
| 1    | 172.17.5.1/24      | 172.17.5.0       | ether2-A5      |
| 2    | 172.17.6.1/24      | 172.17.6.0       | ether3-A6      |
| 3    | 172.17.3.1/24      | 172.17.3.0       | ether5-WIFI    |
| 4    | 172.17.4.1/24      | 172.17.4.0       | ether4-T4      |
| 5    | 172.17.100.1/24    | 172.17.100.0     | ether6-PROXMOX |
| 6    | 172.17.200.1/24    | 172.17.200.0     | ether7-TPLINK  |
| 7    | 172.20.0.1/16      | 172.20.0.0       | ether4-T4      |
|      |                    |                  |                |

#### Servidor DHCP

La asignación dinámica de direcciones IP en la red TPLINK se realiza a través de un servidor DHCP específico.

| Flag | Flags: D - dynamic, X - disabled, I - invalid |                |               |                 |  |  |  |  |  |  |  |
|------|-----------------------------------------------|----------------|---------------|-----------------|--|--|--|--|--|--|--|
| #    | NAME                                          | INTERFACE      | RELAY         | ADDRESS-POOL    |  |  |  |  |  |  |  |
| 0    | I defconf                                     | *C             |               | *1              |  |  |  |  |  |  |  |
| 1    | dhcp-TPLINK                                   | ether7-TPLINK  |               | POOL-TPLINK     |  |  |  |  |  |  |  |
| 2    | dhcp-PROXMOX                                  | ether6-PROXMOX |               | pool-PROXMOX    |  |  |  |  |  |  |  |
| 3    | I dhcp-WIFI                                   | ether5-WIFI    |               | pool-WIFI       |  |  |  |  |  |  |  |
| 4    | dhcp-T4                                       | ether4-T4      |               | pool-T4         |  |  |  |  |  |  |  |
| 5    | dhcp-A6                                       | ether3-A6      |               | pool-A6         |  |  |  |  |  |  |  |
| 6    | dhcp-A5                                       | ether2-A5      |               | pool-A5         |  |  |  |  |  |  |  |
|      |                                               |                |               |                 |  |  |  |  |  |  |  |
| # N  | AME                                           |                | RANGES        |                 |  |  |  |  |  |  |  |
| 0 p  | 001-TPLINK                                    |                | 172.17.200.20 | -172.17.200.254 |  |  |  |  |  |  |  |

| 0 pool-TPLINK  | 172.17.200.20-172.17.200.254 |
|----------------|------------------------------|
| 1 pool-PROXMOX | 172.17.100.10-172.17.100.254 |
| 2 pool-WIFI    | 172.17.3.20-172.17.3.254     |
| 3 pool-T4      | 172.17.4.20-172.17.4.254     |
| 4 pool-A6      | 172.17.6.20-172.17.6.254     |
| 5 pool-A5      | 172.17.5.20-172.17.5.254     |
|                |                              |

(\*) Se han reservado las primeras 20 direcciones IP para su asignación estática.

#### VPN PPtP

Se configura una conexión VPN PPtP entre el router TP-Link (cliente) ubicado en el edificio "El Remate" y el router Mikrotik (A6), permitiendo la gestión centralizada de todos los equipos TP-Link a través del OC200. A la interfaz pptp se le asigna dinámicamente una dirección IP del pool-TPLINK.

| E | lags: R - radiu | 1S          |                        |                    |                |                                                                              |
|---|-----------------|-------------|------------------------|--------------------|----------------|------------------------------------------------------------------------------|
|   | # NAME          | SERVICE     | CALLER-ID              | ADDRESS            | UPTIME ENCO    | JING                                                                         |
|   | 0 ;;; Conexia   | on TPLINK   |                        |                    |                |                                                                              |
|   | tplink          | pptp        | 79.157.80.3            | 172.17.200.246     | 4d14h          |                                                                              |
|   |                 |             |                        |                    |                |                                                                              |
|   | admin@MikroTik- | -EyE] /ppp> | > <b>profile</b> print |                    |                |                                                                              |
| I | lags: * - defau | ılt         |                        |                    |                |                                                                              |
|   | 0 * name="defau | ult" local- | -address=172.17.1      | 00.1 remote-addre  | s=pool-PROXMO  | { bridge-learning=default use-mpls=no use-compression=yes use-encryption=yes |
|   | only-one=de     | efault char | ige-tcp-mss=defau      | ilt use-upnp=no ad | ress-list="" d | n-up="" on-down=""                                                           |
|   |                 |             |                        |                    |                |                                                                              |
|   | 1 name="TPLIN   | ₩ local-a   | address=172.17.20      | 0.1 remote-addres  | =pool-TPLINK H | ridge-learning=default use-mpls=no use-compression=yes use-encryption=yes    |
|   | only-one=de     | efault char | nge-tcp-mss=defau      | ilt use-upnp=no ad | ress-list="" o | n-up="" on-down=""                                                           |

3 de 4

| 2 * name="default-encryption" bridge-learning=default use-mpls=default use-compression=default use-encryption=yes only-one=default change-tcp-mss=yes<br>use-upnp=default address-list="" on-up="" on-down="" |
|----------------------------------------------------------------------------------------------------|
|                                                                                                    |
| [admin@MikroTik-EyE] /ppp> secret print detail                                                                                                    |
| Flags: X - disabled                                                                                                    |
| 11 ;;; Conexion TPLINK                                                                                                    |
| name="tplink" service=pptp caller-id="" password="tplink#8572" profile=TPLINK routes="" ipv6-routes="" limit-bytes-in=0 limit-bytes-out=0                                                                     |
| last-logged-out=dec/03/2021 08:56:34 last-caller-id="79.157.80.3" last-disconnect-reason=peer-request                                                                                                    |

### Importante (ARP-PROXY):

Para el correcto funcionamiento de la VPN es necesario configurar el campo <arp> de la interfaz ether7-TPLINK en modo arp-proxy.

### Aprovisionamiento/registro en OC200

Para realizar el registro de todos los equipos TP-Link en el OC200, sólo es necesario acceder a cada uno de los switches y activar la gestión cloud, indicando la IP del OC200 y la contraseña de administrador.

| Ptp    | -link om                 | âda                        |                 |           |                              | Sites: Defaul | t ~                | Q C 🤇  | ) : |  |  |
|--------|--------------------------|----------------------------|-----------------|-----------|------------------------------|---------------|--------------------|--------|-----|--|--|
| 96     | Search or sele           | ect tag Q                  |                 |           |                              |               |                    |        |     |  |  |
| C      | All Gateway/Switches APs |                            |                 |           |                              |               |                    |        |     |  |  |
|        |                          | DEVICE NAME                | IP ADDRESS      | STATUS    | MODEL                        | VERSION       | UPTIME             | ACTION | :   |  |  |
| 0      | -                        | RTE-C006C33620A            | 192.168.200.1   | CONNECTED | ER7206 v1.0                  | 1.1.1         | 4 days<br>12:13:23 | U      |     |  |  |
| Q<br>ط |                          | A6-003192B484C0            | 172.17.200.254  |           | TL-<br>SG3210XHP-<br>M2 v1.0 | 1.0.3         | 4 days<br>12:08:07 | ⊚ ()   |     |  |  |
|        |                          | A6-005F6775E303            | 172.17.200.251  | CONNECTED | TL-SG3428<br>v2.0            | 2.0.3         | 4 days<br>11:58:44 | ⊚ ()   |     |  |  |
|        | 1000                     | RTE-003192B484C1           | 192.168.200.96  | CONNECTED | TL-<br>SG3210XHP-<br>M2 v1.0 | 1.0.3         | 4 days<br>11:44:53 | ⊚ ()   |     |  |  |
|        | -                        | T4-003192B484BF            | 172.17.200.252  | CONNECTED | TL-<br>SG3210XHP-<br>M2 v1.0 | 1.0.3         | 4 days<br>11:51:21 | ⊚ ()   |     |  |  |
|        |                          | T4-005F6777B28D            | 172.17.200.248  | CONNECTED | TL-SG3428<br>v2.0            | 2.0.3         | 4 days<br>11:40:13 | ⊚ ()   |     |  |  |
|        |                          | T4-E4C32ADB8DE2            | 172.17.200.247  | CONNECTED | TL-SG3428<br>v1.0            | 1.1.2         | 4 days<br>11:20:44 | ⊚ ()   |     |  |  |
|        | Showing 1-7              | r of 7 records < 1 > 20 /p | age 🗸 Go To pag | e: GO     |                              |               |                    |        |     |  |  |

Finalmente, se instaló Tp-Link Omada App (https://play.google.com/store/apps/details?id=com.tplink.omada&hl=es&gl=US) en un móvil para el control remoto de los equipos TP-Link.

| 12:16 ¥                             | 12:17 |                      |                      | \$.⊪≋⊡             | 12:18 |                 | e \$ ⊪.\$                    |
|-------------------------------------|-------|----------------------|----------------------|--------------------|-------|-----------------|------------------------------|
| Controller - Cloud Access           | + ≡   | OC200_A6             | 6                    | Sites 🔻            | =     | OC200_A6        | ۹ :                          |
| <b>▲</b> ≠                          | DASH  | BOARD DEVICE         | CLIENT               | S SETTINGS         | DASHB | DARD DEVICES    | CLIENTS SETTINGS             |
| eye@ieslaguancha.es                 | ISP   | oad Unknown          |                      | ~                  |       | All Wirele      | ess Wired                    |
| 0C200_A6<br>172.17.200.253 + V4.4.6 | : N   | A N/A<br>met Gateway | 6/6 C<br>Switch E    | V0 2<br>AP Clients | -     | A6-003192B484C0 | TL-SG3210XHP-M2<br>Connected |
|                                     |       | Netw                 | ork Clients          | Connected          | -     | T4-003192B484BF | TL-SG3210XHP-M2<br>Connected |
|                                     |       | 1 7<br>Sites Device  | <b>2</b><br>s Admins | 0<br>Alerts        |       | A6-005F6775E303 | TL-SG3428<br>Connected       |
|                                     | Aler  | S                    |                      | More >             | -     | RTE-C006C33620A | AD ER7206<br>Connected       |
|                                     |       | N                    | o anomalies.         |                    | _     | RTE-003192B484C | TL-SG3210XHP-M2<br>Connected |
|                                     | Mos   | Active EAPs          | devices found.       |                    |       | T4-005F6777B28D | TL-SG3428<br>Connected       |
|                                     | Mos   | Active Switches      |                      |                    | -     | T4-E4C32ADB8DE  | 2 TL-SG3428<br>Connected     |
|                                     |       | • A6-003192          | B484C0               | 112,36 MB >        |       |                 |                              |
|                                     | -     | • T4-003192          | B484BF               | 41,79 MB >         |       |                 |                              |
|                                     |       | -                    |                      | 4                  |       | -               |                              |